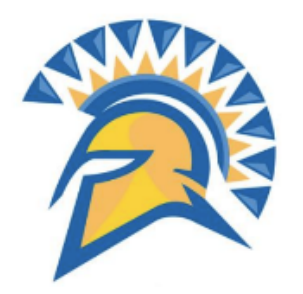

## San José State University Early Start Program Course Enrollment Guide

This guide will show you how to enroll in Early Start Program courses through your MySJSU student portal.

 Navigate to one.sjsu.edu, sign in using your SJSU ID and password, and click the MySJSU tile to enter your student portal.

If you can't find the MySJSU tile, search for it in the "What would you like to do?" search bar at the top of the page.

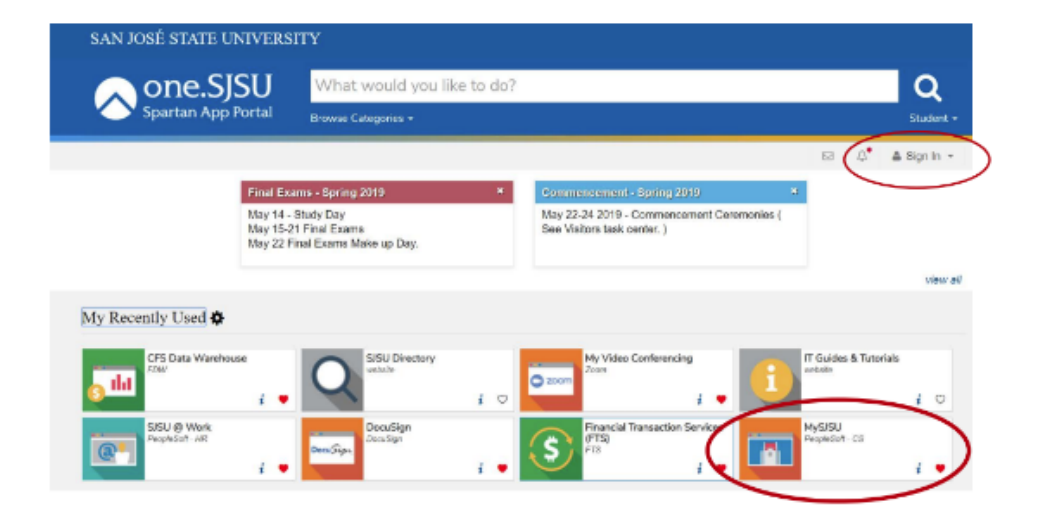

 In the Academics section of your Student Center, click on the Early Start Program link.

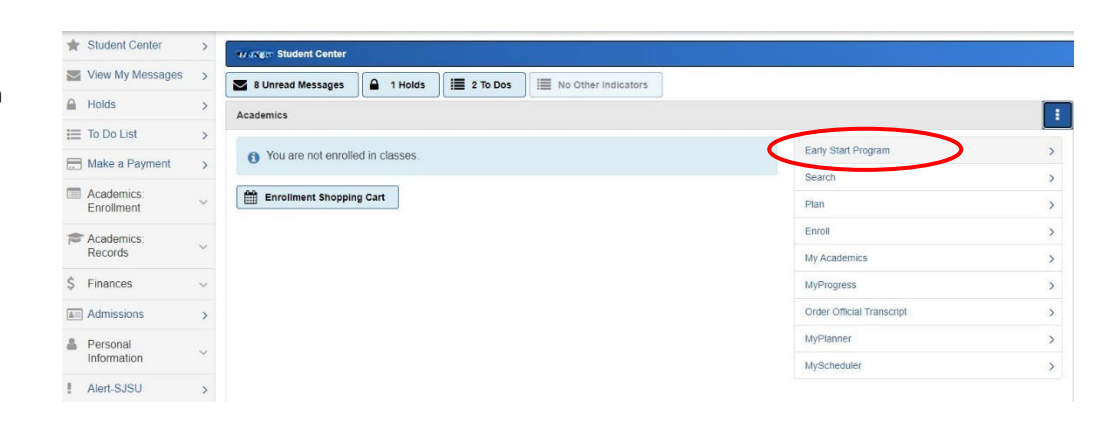

| 3. This is your Early Start Program                                                                               | The Early Start Program gives incoming freshmen the opportunity to enroll in supported. Mathematics/Quantitative Reasoning classes prior to the term for which they have been admitted. This page provides additional information about your participation in the Early Start Program.<br>Click here for a menu of Early Start courses offered at every CSU computs.                                                           |
|----------------------------------------------------------------------------------------------------|----------------------------------------------------------------------------------------------------|
| Page, which explains your Early<br>Start recommendation                                                           | Written Communication                                                                                                    |
| Do not change the campus<br>setting in the drop-down<br>menu. You are enrolling in SJSU                           | Home Written Communication CAT IV (30025, 505): You are required to participate in the Early Start Program in Written Communication.<br>Click here for more information about the Written Communication Early Start Program<br>You are not required to participate in the Early Start Program for Written Communication. Do not change the campus setting in the drop-down menu below.<br>*School: San Jose State University ~ |
| Early Start classes.                                                                                              | Mathematics/Quantitative Reasoning                                                                                                    |
| Note the financial aid information<br>at the bottom of the page and<br>click Confirm Early Start<br>Selection(s). | You are invited to participate in the Early Start Program in mathematics at SJSU.<br>Click here for more information about the Mathematics/Quantitative Reasoning Early Start Program<br>SJSU students must participate in Early Start at SJSU. Do not change the campus setting in the drop-down manu below.<br>*School: San Jose State University ~                                                                          |
|                                                                                                    | Financial Aid Information                                                                                                    |
|                                                                                                    | You are not eligible for a CSU Early Start Program financial aid waiver. You will be required to pay fees when you enroll in an Early Start course at SJSU.                                                                                                    |
|                                                                                                    | Confirm your selection(s) by clicking the Confirm button below<br>Confirm Early Start Selection(s)                                                                                                    |
| 4. Click Confirm Early Start                                                                                      | Early Start Program - Confirm Selections                                                                                                    |
| Selection(s).                                                                                                    | A PARATANAN<br>Hana Campus ID                                                                                                    |
|                                                                                                    |                                                                                                    |
|                                                                                                    | English                                                                                                    |
|                                                                                                    | You are not required to participate in the Early Start Program for Written Communication at San Jose State University.                                                                                                    |
|                                                                                                    | 11-0                                                                                                    |
|                                                                                                    | were indicated you will participate in the Early Start Program for Math/Quantitative Descenting at San Less State University                                                                                                    |
|                                                                                                    | Deminder Veu ere net elimitet fer e CCLI Fede Clark Deargem fereneil el univer Veu will be required to peu fere une arrell in en Fede Clark esures et CLCL                                                                                                    |
|                                                                                                    | Confirm your selection(s) by clicking the Confirm button below or select Cancel to return to the previous page.                                                                                                    |
|                                                                                                    | Confirm Early Start Selection(s)                                                                                                    |
|                                                                                                    |                                                                                                    |
| 5. Click Return to Early Start                                                                                    | English                                                                                                    |
| Program Page.                                                                                                    | You are not required to participate in the Early Start Program for Written Communication.                                                                                                    |
|                                                                                                    | Math                                                                                                    |
|                                                                                                    | Thank you for signing up for the Early Start Program for Math/Quantitative Reasoning at San Jose State University. Please click the "Return to Early Start Program Page" button below, and then click "Enroll in Early Start Program."                                                                                                    |
|                                                                                                    | Reminder: You are not eligible for a CSU Early Start Program financial aid waiver. You will be required to pay fees when you enroll in an Early Start course at SJSU.<br>If you will be seeking accommodation services for students with disabilities                                                                                                    |
|                                                                                                    | click here.                                                                                                    |
|                                                                                                    | Return To Early Start Program Page                                                                                                    |
|                                                                                                    |                                                                                                    |
|                                                                                                    |                                                                                                    |
| 6. We are ready to register for                                                                                   | Financial Aid Information                                                                                                    |
| classes! Click Enroll in Early<br>Start Program.                                                                  | You are not eligible for a CSU Early Start Program financial aid waiver. You will be required to pay fees when you enroll in an Early Start course at SJSU.                                                                                                    |
|                                                                                                    | Confirm your selection(s) by clicking the Confirm button below                                                                                                    |
|                                                                                                    | Confirm Early Start Selection(s)                                                                                                    |
|                                                                                                    | Enroll in Early Start Program                                                                                                    |

7. Before enrolling in classes, you will see the fee waiver message again. Click OK.

| l | Message                                                                                                    |
|---|----------------------------------------------------------------------------------------------------|
|   | FA Waiver - No (30025,12)                                                                                                    |
|   | You are not eligible for a CSU Early Start Program financial aid waiver. You will be required to pay fees when you enroll in an Early Start course at SJSU. |
| ( | OK                                                                                                    |

| 8. This is your Enrollment Shopping |
|-------------------------------------|
| Cart. There is not much to do       |
| here except clicking Search. Go     |
| ahead and do that.                  |

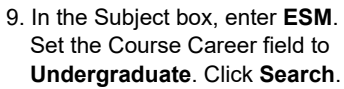

10. This is where things get interesting. The course options you see will depend upon your major. In most cases, you will see a lecture or seminar and a support course. If you see both, you must enroll in both. In this case, we will enroll in ESM 18A: College Algebra. Click the option for the section that meets at a time that works for you.

NOTE: ESM 18A, section 1, is an in-person class for San Jose area students only. All other classes meet online.

|                                              | 1<br>SELECT                             |                                |                      | CONFIRM                    |                     |               |                | 3<br>FINISH |   |
|----------------------------------------------|-----------------------------------------|--------------------------------|----------------------|----------------------------|---------------------|---------------|----------------|-------------|---|
| 😝 Add to C                                   | Cart                                    |                                | 🃜 Summ               | er 2024 Shopping Car       | t                   |               |                |             |   |
| Class Nun<br>Enter Cla<br>Find Class         | nber<br>ass Number<br>ses<br>ses Search | Enter                          | • OPEN<br>Your enrol | C Internet shopping cart   | LOSED               | A wa          | IT LIST        | ZERO COST   | r |
| Search                                       | My Scheduk                              | er<br>D<br>ELECT               |                      |                            | CONFIRM             |               |                |             |   |
| <ul> <li>Select at</li> <li>Class</li> </ul> | least 2 search c                        | riteria. Select Searc          | h to view your se    | arch results.              |                     |               |                |             |   |
|                                              |                                         |                                |                      |                            | _                   |               |                |             |   |
| Subjec                                       | :t                                      |                                | select su            | Ibject ESM                 | $\sum$              | E             | ARLY START PRO | OGRAM MATH  |   |
| Course                                       | e Number Filter                         | t                              |                      |                            | contains            |               | ~              |             |   |
| Course                                       | e Career                                |                                | Undergra             | duate v                    | >                   |               |                |             |   |
| Sho                                          | ow Open Classes                         | Only                           |                      |                            |                     |               |                |             |   |
|                                              |                                         | •                              |                      |                            | •                   |               |                |             |   |
|                                              | SE                                      | LECT                           |                      | с                          | ONFIRM              |               |                |             |   |
| The follow                                   | wing classes mat                        | ch your search criteri         | a Course Subject:    | Early Start Progra         | <b>m Math</b> , Cou | rse Career: U | ndergraduate   | e, Show     |   |
| OPEN                                         |                                         | CLOS                           | ED                   | 4                          | WAIT LIST           |               |                | 3 ZEF       |   |
| 2 class sect                                 | tion(s) found                           |                                |                      |                            |                     |               |                |             |   |
| ∧ ESM 1                                      | 18A - College Algel                     | bra                            |                      |                            |                     |               |                |             |   |
| CLASS                                        | SECTION                                 | DAYS & TIMES                   | INSTRUCTOR           | MEETING DATES              | STATUS              | ROOM          |                |             |   |
| 31345                                        | 01'-SEM<br>SJSU Plus                    | MoTuWeThFr<br>8:00AM - 9:15AM  | Amanda Frank         | 06/17/2024 -<br>08/09/2024 | •                   | тва           | Sele           | ct          |   |
| ∧ ESM 1                                      | 1018AS - Support C                      | Course for ESM 18A             |                      |                            |                     |               |                |             |   |
| CLASS                                        | SECTION                                 | DAYS & TIMES                   | INSTRUCTOR           | MEETING DATES              | STATUS              | ROOM          |                |             |   |
| 31346                                        | 01-ACT<br>SJSU Plus                     | MoTuWeThFr<br>9:40AM - 10:30AM | Amanda Frank         | 06/17/2024 -<br>08/09/2024 | •                   | ТВА           | Sele           | ct          |   |

11. Confirm that this is the section you intend to enroll in and then click **Next**.

| Status            | nt                                              | Seminar<br>Open                                       |      |              |                       |
|-------------------|-------------------------------------------------|-------------------------------------------------------|------|--------------|-----------------------|
| ession            |                                                 | SJSU Plus                                             |      |              |                       |
| areer             |                                                 | Undergraduate                                         |      |              |                       |
| Corequ     GE B4: | iisite(s): ESM 1018AS;<br>Mathematics/Quantitat | Participation in Early Start Program<br>ive Reasoning |      |              |                       |
| Permission        | Nbr                                             |                                                       |      |              |                       |
| Grading           |                                                 | ABC-/No Credit undergraduate                          |      |              |                       |
| Units             |                                                 | 3.00                                                  |      |              |                       |
| GE 2: Mathe       | matical Concepts and C                          | Quant Reason (B4)                                     |      |              |                       |
|                   |                                                 |                                                       |      |              |                       |
| ECTION            | COMPONENT                                       | DAYS & TIMES                                          | ROOM | INSTRUCTOR   | START/END DATE        |
|                   |                                                 |                                                       | TOA  | Amanda Erank | 00/47/0004 00/00/0004 |

12. Congratulations! Your lecture or seminar has been added to your shopping cart!

If you are enrolling into ESM 9, 10D, or 18A, then **repeat steps 9 through 11** to add the corresponding support workshop to your shopping cart. Make sure you choose the support section that matches your lecture or seminar. For example, if you enroll in **section 2** of a lecture, then enroll in **section 2** of the support workshop.

If you are enrolling in ESM 15, you do not have to repeat steps 9 through 11. You are ready to check out.

 Now your lecture or seminar and your support workshop should be in your shopping cart. We are in the home stretch! Click Continue.

| 1<br>SELECT                                   |               | CONFIRM                         |                                             |             | 3<br>FINISH            |               |        |
|-----------------------------------------------|---------------|---------------------------------|---------------------------------------------|-------------|------------------------|---------------|--------|
| ESM 18A has been added to your Shopping Cart. |               |                                 |                                             |             |                        |               |        |
| Add to Cart                                   | 📜 Summer 202  | 4 Shopping Cart                 |                                             |             |                        |               | 1      |
| Class Number                                  | OPEN          | CLOSED                          |                                             | WAIT LIST   | ₿ ZE                   | RO COST       |        |
| Enter Class Number                            | DELETE Delete | CLASS<br>ESM 18A-01"<br>(31345) | DAYS/TIMES<br>MoTuWeThFr<br>8:00AM - 9:15AM | ROOM<br>TBA | INSTRUCTOR<br>A. Frank | UNITS<br>3.00 | STATUS |
| Find Classes Class Search Search MyScheduler  |               |                                 |                                             |             |                        |               |        |

| 1<br>SELECT                                                         |             | CONFIRM                       |                                   |             |            | 3<br>FINISH |          |
|---------------------------------------------------------------------|-------------|-------------------------------|-----------------------------------|-------------|------------|-------------|----------|
| <ul> <li>ESM 1018AS has been added to your Shopping Cart</li> </ul> |             |                               |                                   |             |            |             |          |
| Y Add to Cart                                                       | 📜 Summer 20 | 24 Shopping Cart              |                                   |             |            |             | 2        |
| Class Number                                                        | OPEN        |                               | OSED                              | A WAIT LIST |            | ZERO COST   |          |
| Enter Class Number                                                  | DELETE      | CLASS 🔺                       | DAYS/TIMES                        | ROOM 🔺      | INSTRUCTOR | ▲ UNITS ▲   | STATUS 🔺 |
| Enter                                                               | Delete      | ESM 18A-01<br>(31345)         | MoTuWeThFr<br>8:00AM -<br>9:15AM  | TBA         | A. Frank   | 3.00        | •        |
| Find Classes                                                        | Delete      | ESM 1018A S-<br>01<br>(31346) | MoTuWeThFr<br>9:40AM -<br>10:30AM | тва         | A. Frank   | 1.00        | •        |
| Class Search     MyScheduler                                        |             |                               |                                   |             |            |             |          |
|                                                                     |             |                               |                                   |             |            |             |          |

 Confirm one final time that you are not making a terrible mistake. If everything looks right, click **Finish Enrolling**.

| EN              | CLOSED                                    |                                   | A WAIT LIST | ٢        | ZERO COST        |
|-----------------|-------------------------------------------|-----------------------------------|-------------|----------|------------------|
| s<br>18A-01`    | DESCRIPTION     College Algebra (Seminar) | DAYS/TIMES<br>MoTuWeThFr 8:00AM - | ROOM        |          | ▲ UNITS ▲ STATUS |
| 5)<br>1018AS-01 | ESM 18A Support (Activity)                | 9:15AM<br>MoTuWeThFr 9:40AM -     | TBA         | A. Frank | 1.00             |
|                 |                                           |                                   |             |          |                  |
|                 |                                           |                                   |             |          |                  |

15. Success! You are now enrolled in your Early Start classes! Unless you received a fee waiver, you have 48 hours to complete your course payment (see below).

If you received an enrollment error, contact the Early Start Program at <u>earlystart@sjsu.edu</u> and we will help you fix the error.

Good luck in your Early Start classes!

| SM 18A                      |                          |                              |                         |                      |                     |     |
|-----------------------------|--------------------------|------------------------------|-------------------------|----------------------|---------------------|-----|
| lessage: This course may sa | tisfy Core GE, SJSU Stud | ies or American Institutions | . Must meet minimum gra | de requirements. Que | estions? See Advise | or. |
| SM 1018AS                   |                          |                              |                         |                      |                     |     |
| uccess: This class has been | added to your schedule.  |                              |                         |                      |                     |     |
|                             |                          |                              |                         |                      |                     |     |

## **Payment Information**

Unless you received a fee waiver, you have 48 hours to complete your payment for your Early Start classes. On the left side of your screen, click **Make a Payment** and follow these payment instructions:

https://www.sjsu.edu/bursar/docs/steps/how-to-pay-online.pdf

If you have any questions about completing your payment, <u>contact the SJSU Bursar's Office</u>, provide your SJSU ID, and identify yourself as an Early Start student.